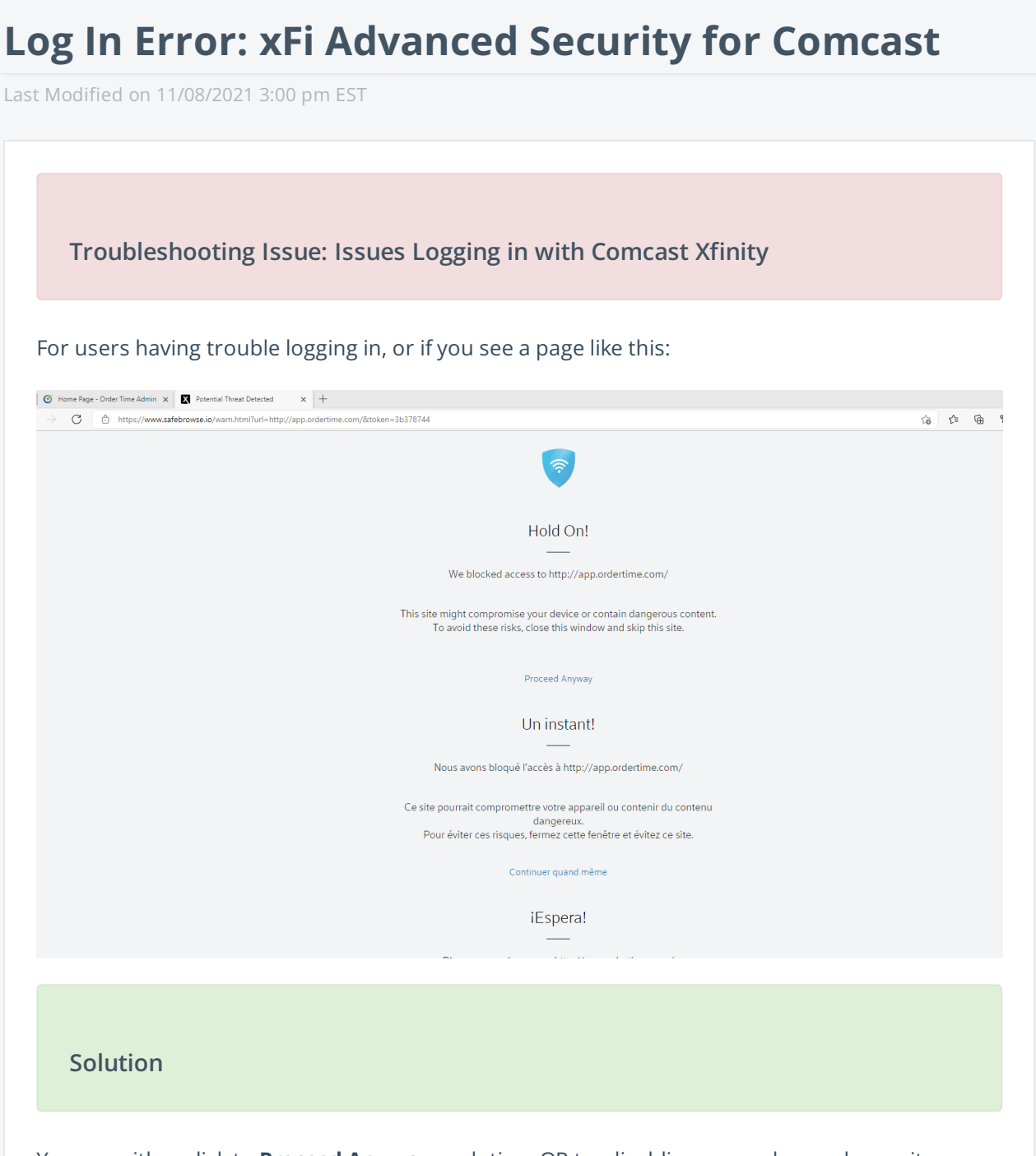

You can either click to **Proceed Anyway** each time OR try disabling your advanced security settings from Comcast by following the instructions below.

## Disabling xFi Advanced Security

|                                                                                               | MY XFINITY SHOP/UPGRADE SUPPORT MY ACCOUNT | ✓ bent 1 2 余 1 1 2 1 1 1 1 1 1 1 1 1 1 1 1 1 1 |
|-----------------------------------------------------------------------------------------------|--------------------------------------------|------------------------------------------------|
|                                                                                               | < Back                                     | My Services                                    |
|                                                                                               |                                            |                                                |
|                                                                                               | xFi Advanced Security                      |                                                |
| 1                                                                                             | Disable                                    | >                                              |
|                                                                                               |                                            |                                                |
|                                                                                               |                                            |                                                |
|                                                                                               |                                            |                                                |
| 1. Log into your <i>Comcast Xfinity</i> account by using <b>this link</b> .                   |                                            |                                                |
| 2. Click on <i>My Services</i> .                                                              |                                            |                                                |
| 3. Change the xFi Advanced Security to Disable.                                               |                                            |                                                |
| 4. Once you finish doing this, proceed to <b><u>app.ordertime.com</u></b> to log in.          |                                            |                                                |
|                                                                                               |                                            |                                                |
|                                                                                               |                                            |                                                |
| Report Order Time as Safe                                                                     |                                            |                                                |
| If you are having this issue please visit: https://spa.xfinity.com/report                     |                                            |                                                |
| Select "I can't reach a website that I want to go to" and enter app.ordertime.com as the URL. |                                            |                                                |
|                                                                                               |                                            |                                                |
|                                                                                               |                                            |                                                |
|                                                                                               |                                            |                                                |
| As always, if yo                                                                              | ou require assistance email                | us at support@ordertime.com                    |
|                                                                                               |                                            |                                                |